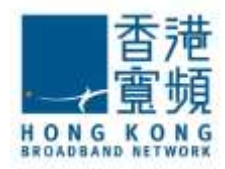

#### 1. Microsoft Outlook 2013

1) Select "File"

#### 選擇"檔案"

| 福宏 早用            | 毒痣/摄效 | 資料來 積機                 |                                                                              |                                                                        |                                                                                                    |                                            |                                    |                 |  |
|------------------|-------|------------------------|------------------------------------------------------------------------------|------------------------------------------------------------------------|----------------------------------------------------------------------------------------------------|--------------------------------------------|------------------------------------|-----------------|--|
| 新雄 新道田<br>電子部件 · | (b)   |                        | 111 年至7<br>63 年春年后後<br>121 小組織子部件<br>(注:)::::::::::::::::::::::::::::::::::: | - 11日 昭和 -<br>- 11日 昭和 -<br>- 11日 昭和 -<br>- 11日, OneNote<br>- 11日 昭和 - | 日本国际公司<br>日本国际公司<br>日日<br>日日<br>日日<br>日日<br>日日<br>日日<br>日<br>日<br>日本国际公司<br>日本国际公司<br>日本国际公司<br>日本国际公司<br>日本国际公司<br>日本国际公司<br>日本国际公司<br>日本国际公司<br>日本国际公司<br>日本国际公司<br>日本国际公司<br>日本国际公司<br>日本国际公司<br>日本国际公司<br>日本国际公司<br>日本国际公司<br>日本国际公司<br>日本国际公司<br>日本国际公司<br>日本国际公司<br>日本国际公司<br>日本国际公司<br>日子<br>日子<br>日子<br>日子<br>日子<br>日子<br>日子<br>日子<br>日子<br>日子<br>日子<br>日子<br>日子 | 第 第 第 第 第<br>第 第 第 第<br>第 中文型書籍法<br>中文型書籍法 | ※章曲法人<br>□○ 徳田島<br>▼ 部道電子第件・<br>副社 | 10<br>10<br>10  |  |
| ▶ 我的嚴愛           |       | * 全部 未請取<br>1000回 (書件書 | 178                                                                          |                                                                        | 運輸                                                                                                    | toby.tsang@hkbn.c<br>(波利日期 ~               | om.hk (Ctrl+E)<br> 大小 【観知          | ♪   単相変相実<br> ☆ |  |

## 2) Select "Add Account"

| 選擇"新地                      | 曾帳戶"                  |                                                             |  |
|----------------------------|-----------------------|-------------------------------------------------------------|--|
| <b>8</b> 0<br>80<br>804810 | 帳戶資<br>*****          |                                                             |  |
| NE                         | NFRE                  | NEF RXAL<br>種便計紙件約減定或設定更多確確。<br>信箱清理<br>適定熟練的場合和対容、以管理重味大小。 |  |
| 819<br>829                 | METH<br>MECON<br>MEER | 顯示停用的 COM 增益集<br>管理會影響E Curlook 轉触的 COM 場座集。                |  |
|                            | 1                     |                                                             |  |

#### Or 或

2.1) Select "Account Setting" 選擇 "帳戶設定"

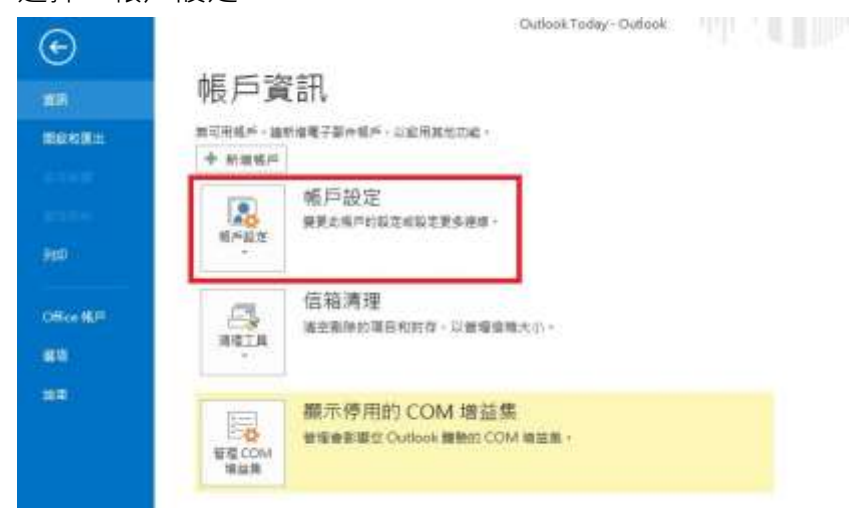

## 2.2) Select "Add"

選擇"新增"

| 電子郵件帳戶                   |     |   |
|--------------------------|-----|---|
| 您可以新增或移除帳戶。您可以選取帳戶並變更其設定 | E · | • |

| 新增(Ŋ 🋠 修復(E) 💕 變更(A) 🔗 設成預設值(D) 🗙 移除(M) 🕈 🔸 | PIT 夏科僧          | RSS 摘要  | SharePoint 清單    | 網際網路行事層  | 已發佈的行事層           | 通訊錄 |  |
|---------------------------------------------|------------------|---------|------------------|----------|-------------------|-----|--|
| A A A A A A A A A A A A A A A A A A A       | 新增( <u>N</u> ) 🍤 | ▶ 修復(R) | <b>曾</b> 夏夏(A) 🔮 | 設成預設值(D) | X 移除( <u>M)</u> ♠ | \$  |  |
| 偁。                                          | ă.               |         |                  | 類型       | [                 |     |  |
|                                             |                  |         |                  |          |                   |     |  |
|                                             |                  |         |                  |          |                   |     |  |
|                                             |                  |         |                  |          |                   |     |  |
|                                             |                  |         |                  |          |                   |     |  |
|                                             |                  |         |                  |          |                   |     |  |

3) Select "Email Account" and select "Next"

| 自動報戶設定<br>手動設定相戶設建  | araneo<br>調查其他何爾爾爾思。                    | 59 B |
|---------------------|-----------------------------------------|------|
| 0 <b>€</b> 794€₽(∆) |                                         |      |
|                     |                                         |      |
| (1597) RHK (1):     | and white                               |      |
| 用子解在他们的自己           |                                         |      |
|                     | 說明 allen @ conto so gam                 |      |
| 専務会                 |                                         |      |
| 修完累人高限区。            |                                         |      |
|                     | W V had helden states at 80 days with a |      |

 Select "Manual setup or additional server types" and select "Next" 選擇 "手動設定或其他伺服器類型", 並按 "下一步" 5) Select "POP or IMAP" and select "Next"

選擇 "POP 或 IMAP" 並按 "下一步"

| 信律服務                                                                                                    | 卷 |
|----------------------------------------------------------------------------------------------------|---|
| <ul> <li>Microsoft Exchange Server 或相容整確(M)<br/>連接至 Exchange 構所以容取電子架件・行車署・連任人・工作和該會信頼</li> <li>Outfook com 場 Exchange ActiveSync 指定原稿(A)</li> </ul> |   |
| 連续至轻标 (如 Outlook.com) 以存取着于影件,行事着、通话人利工作                                                                                                    |   |
| ● POP 或 IMAP(四)<br>連修至 POP 或 IMAP 電子W 件核用                                                                                                    |   |
| ⑦ 再始(Q)<br>機像至下列何服弊課題                                                                                                    |   |
| Fas Mail Transport                                                                                                    |   |
|                                                                                                    |   |
|                                                                                                    |   |
|                                                                                                    |   |
|                                                                                                    | 上 |

 Input the server information. Unselect option "Automatically test account setting when Next is clicked"

輸入伺服器資料. 並取消勾選"按下一步時自動測試帳戶設定"

| 使用素實訊                                 |                     | 测试输产规定                                   |                                                                                                    |
|---------------------------------------|---------------------|------------------------------------------|----------------------------------------------------------------------------------------------------|
| (19)名稱(2):                            | ESTS                | 我們建議您看試精許,以確何輸入這種。                       |                                                                                                    |
| 電子整件地址(室):                            | ests@hkbn.com.hk    |                                          |                                                                                                    |
| 白蔹林疾病                                 |                     | 制結構所設定[D                                 |                                                                                                    |
| 總戶算型(A):                              | POP3                | Long and the second second second second | (                                                                                                    |
| 为總部件可服務面                              | pop3.bbmail.com.hk  | 「注「下一切」時日間到底場中設定(2)                      |                                                                                                    |
| 》考到件伺报器(SMTP)(Q):                     | smtp.lobmail.com.hk | with Culor statistics                    |                                                                                                    |
| 世人遺活                                  |                     | · 原有 Outlook 資料場00                       |                                                                                                    |
| 史明書在稱(12):                            | ests@hkbn.com.hk    |                                          | 280                                                                                                    |
| 全張(四)                                 | *******             |                                          | 1                                                                                                    |
| 121                                   | 6住実現(2)             |                                          |                                                                                                    |
| ····································· | PAI 登入(0)           |                                          | (Accession of the second second second second second second second second second second second second second s |
|                                       |                     |                                          | 其也設定( <u>M</u> )                                                                                               |

7) Select "More Setting"

If customer using homegw.bbmail.com.hk, please select "<u>My SMTP need requires</u> <u>authentication</u>" and input the <u>user name & password</u>.

If customer using smtp.bbmail.com.hk , just keep  $\underline{unselect}$  the option "My SMTP need requires authentication"

選擇"其他設定",

如客人使用 homegw.bbmail.com.hk 為外寄伺服器, 請選擇 "<u>我的外寄伺服器需要驗</u> 證", 並輸入使用者名稱及密碼.

| POP III IMAP #15                                                                                                    | #F####################################                                                                                                    | - |
|----------------------------------------------------------------------------------------------------|----------------------------------------------------------------------------------------------------|---|
| MLC MIP GARANTE                                                                                                    | 一般 外表词报释 推蹦                                                                                                    | 1 |
| (用書書品<br>(1):5名等(1):<br>第三部中にない(2):<br>第三部書書品<br>(第三部書書書)(2):<br>(1):5名等(1):<br>(1):5名等(1):<br>(1):5名等(1):<br>(1):5名等(1):<br>(1):5名等(1):<br>(1):5名等(1):<br>(1):5名等(1):5<br>(1):5名等(1):5<br>(1):5名等(1):5<br>(1):5<br>(1 | <ul> <li>図 飲約未要得服整(SMTP) 需要熱理(Q)</li> <li>使用與內認整件與服整包有的股度(D)</li> <li>使用等名類(N):</li> <li>使用等名類(D):</li> <li>(P) 彩印建築(B)</li> <li>(P) 彩印建築(B)</li> <li>(P) 彩印建築(B)</li> <li>(P) 彩印建築(B)</li> <li>(P) 彩印表(B)</li> <li>(P) 彩印表(B)</li></ul> |   |

8) Go to Page "Advanced", double check the port setting according to the server information. <u>Reminder:</u>

If customer no need to keep back up at the server, please kindly unselect the option "Leave a copy of message on the server".

If customer keep copy on the server, please kindly remind to check your mail box usage to prevent email service affected or any extra charge.

前往"進階"頁面,請檢查伺服器連接埠號碼是否正確.

提示:

如客人無需保留郵件備份到伺服器,請取消選擇"在伺服器保留一份郵件複本". 如客人選擇保留複本於伺服器,敬請定時檢查郵箱空間的使用情況,避免因郵箱超戴而 導致電郵服務受影響或產生額外的收費.

| FOF REIMAP SEPT                                                                          | 明察明路英牛股定                                                                                                    |                                                                                                    | *                    |
|------------------------------------------------------------------------------------------|----------------------------------------------------------------------------------------------------|----------------------------------------------------------------------------------------------------|----------------------|
| \$6.<                                                                                    |                                                                                                    | (CONTRACT)                                                                                                    | K                    |
| 使用者違法<br>だ的名称(5)<br>電子算件地址(5):<br>和数違法<br>特許請型(A):<br>内地部中伺忌器(5):<br>多著影中伺忌器(5):<br>型人変法 | (信助算導法者)(第<br>内然保証数(POP3)(0: 110<br>回 点伺証券得要加定連续(55.0)(5<br>外表伺証券(55.0)(7)(2): 25<br>使用下列加密操编算型(2):<br>伺証器或時(2)<br>短 : 長 1分<br>構成<br>図 在伺服器上保留一份影件谋本(2) | 使用指於面白)<br>()<br>()<br>()<br>()<br>()<br>()<br>()<br>()<br>()<br>()<br>()<br>()<br>()                                                                                                    | F# +                 |
| 272240)<br>280)<br>0.85032223)                                                           | 》超續下列天數強制沿伺服積43<br>回從「崩除的影件」中移除時位                                                                                                    | #25) 14 (小) 元<br>周期間等時(14)<br>「確定」 (新編)                                                                                                    | Rt&200_              |
|                                                                                          |                                                                                                    | and the second second s | / <1-\$0 T-\$0 > Ria |

9) Select Next to finish the setting. 按"下一步"完成設定.

| 使用者资訊                                |                    | 测试帐户政定                                 |                                                                                                    |  |
|--------------------------------------|--------------------|----------------------------------------|----------------------------------------------------------------------------------------------------|--|
| 包約名稱(1)                              | ESTS               | 我們聽講位與試帳戶,以確保輸入正確。                     |                                                                                                    |  |
| 電子影件地址(E)                            | ests@hkbn.com.hk   |                                        |                                                                                                    |  |
| 成服装桌话                                |                    | 10210-0020                             |                                                                                                    |  |
| ■戸舗茶(山):                             | POPS               |                                        |                                                                                                    |  |
| 內提娶件伺服器①                             | pop3.bbmail.com.hk | ()(()()()()()()()()()()()()()()()()()( |                                                                                                    |  |
| 外着那件伺服器(SMTP)(Q):                    | smtp.bbmail.com.hk | 带过新算件 起:                               |                                                                                                    |  |
| 夏入資訊                                 |                    | strate Outlook 214 mm                  |                                                                                                    |  |
| 使用者名解( <u>U</u> ):                   | ests@hkbn.com.hk   | O ARE CORON REFERENCE                  | and the second second s |  |
| <b>王碑(归</b> ):                       | *****              |                                        | 1                                                                                                    |  |
| 12.1                                 | 20 ##100           |                                        |                                                                                                    |  |
| ···································· | (A) (B) ((C))      |                                        |                                                                                                    |  |
| Contraction of Automation            | M 367 102          |                                        | 其他轻速( <u>M0</u>                                                                                                    |  |

Congratulations! Your mail account setup is now completed! 恭喜!您的電子郵件設定已完成!

#### 2. Thunder Bird

1) Select "Tools" and "Account Setting" at Tool Bar 於工具列選擇"工具"->"帳戶設定"

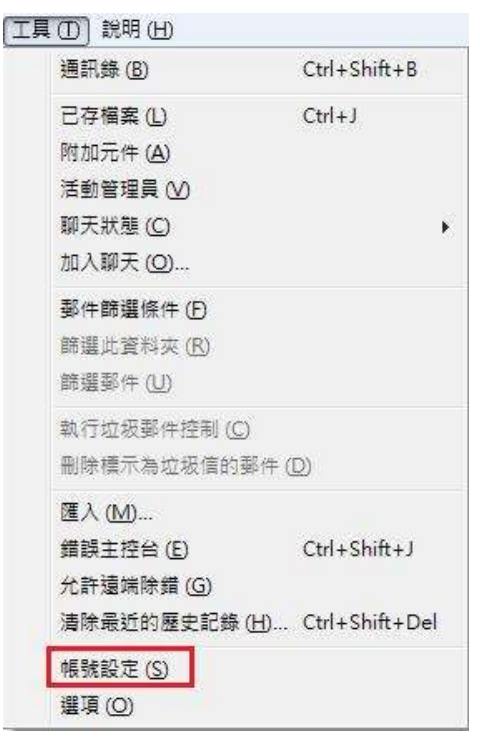

 Select "Account Action" and Select "Add Mail Account" 選擇 "帳戶操作" -> "新增電子郵件帳號"

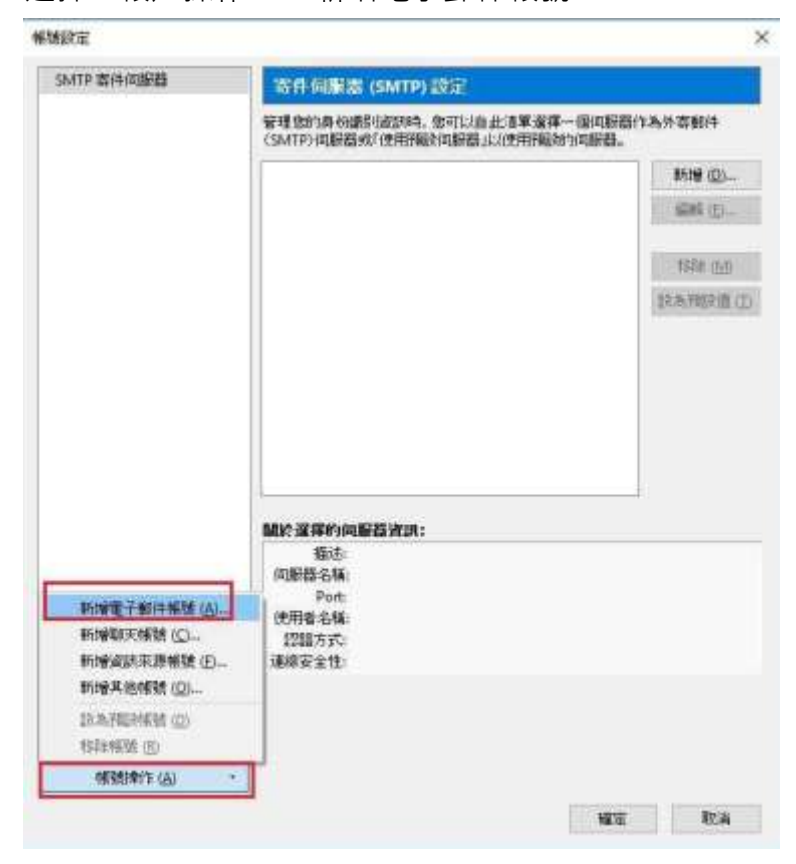

3) Input your name, email address and email password. Click "Next" then "Manual Config" 輸入你的名稱、電郵地址及電郵密碼, 按"繼續"然後選"手動設定"。

| 191010-0001-001-07       | 寄件伺服器 (SM                   | 119) 設定                                      |             |
|--------------------------|-----------------------------|----------------------------------------------|-------------|
|                          | 管理您的身份很多功能<br>(SMTP)间服器或「使用 | 時,您可以自此译筆選擇一個阿服器作為外等賽<br>肝輕於何服器」以使用預點的何服器。   | 3 <b>19</b> |
| 新件制制的定                   | A.                          |                                              | ζ-          |
| \$89大名 (B):              | ESTS                        | 如均若平。用於關示在他的解件上                              |             |
| 電子郵件地址(L)                | ests@hkbn.com.hk            |                                              |             |
| 田嶋 (P):                  |                             |                                              | 1           |
| 正在44380E:M               | ozilla ISP YCELNE 🥥         |                                              |             |
| #GMRARE:M                | ozila ISP YTEIN 🥥           |                                              |             |
| 业在447520221M<br>取得全新的制数( | G) (HRM272 (M)              | 博士 (2) · · · · · · · · · · · · · · · · · · · |             |

## 4) Fill in the server information

輸入伺服器資料, 並按"完成"

|                                                                                                    | 寄                                    | 件伺服器 (SMTP)                                                                                                    | 設定                  |                |          |                 |     |                     |   |
|----------------------------------------------------------------------------------------------------|--------------------------------------|----------------------------------------------------------------------------------------------------|---------------------|----------------|----------|-----------------|-----|---------------------|---|
|                                                                                                    | 管理:<br>(SMT                          | 您的身份識別資訊時,<br>FP)伺服器或「使用預影                                                                                     | 您可以自此清朝<br>没伺服器」以使用 | 單選擇一<br>用預證的   | 個伺<br>伺服 | 服器作為外寄郵件<br>器。  |     |                     |   |
| -                                                                                                    | 1                                    |                                                                                                    |                     |                |          | #r1/3 in        |     |                     |   |
| 郵件帳號設定                                                                                                    |                                      |                                                                                                    |                     |                |          |                 |     |                     |   |
|                                                                                                    |                                      |                                                                                                    |                     |                |          |                 |     |                     |   |
| 您的大名 ()                                                                                                    | V): ESTS                             |                                                                                                    | 您的名字,用)             | 於顯示右           | 您的       | 郵件上             |     |                     |   |
| 電子郵件地址(                                                                                                    | L): ests@h                           | kbn.com.hk                                                                                                    |                     |                |          |                 |     |                     |   |
| 空碼 (                                                                                                    | P):                                  |                                                                                                    |                     |                |          |                 |     |                     |   |
| ET 400 (                                                                                                    | TW Leveles                           | 123                                                                                                    |                     |                |          |                 |     |                     |   |
|                                                                                                    | 🗹 記住                                 | 密碼 ( <u>M</u> )                                                                                                |                     |                |          |                 |     |                     |   |
|                                                                                                    | ☑ 記住                                 | 密碼 ( <u>M</u> )                                                                                                |                     |                |          |                 |     |                     |   |
| 4 Thunderbir                                                                                                    | □ 記住                                 | 密碼 ( <u>M</u> )<br>数的帳號設定值失敗。                                                                                  |                     |                |          |                 |     |                     |   |
| 🔔 Thunderbir                                                                                                    | ☑ 記住<br>d 答試尋找約                      | 密碼 (M)<br>您的帳號設定值失敗。                                                                                           | 0<br>9              |                |          |                 |     |                     |   |
| 🔔 Thunderbir                                                                                                    | ☑ 記住<br>d 嘗試尋找魚                      | 密碼 (M)<br>象的帳號設定值失敗。                                                                                           |                     |                |          |                 |     |                     |   |
| 🔔 Thunderbir                                                                                                    | ☑ 記住<br>d 嘗試尋找 (                     | 密碼(M)<br>您的帳號設定值失敗。<br>伺服器主機名稱                                                                                 |                     | 埠              |          | SSL             |     |                     |   |
| û Thunderbir<br>收件:                                                                                                    | ☑ 記住 d 答試尋找集 POP3 ∨                  | 密碼 ( <u>M</u> )<br><b>&amp;的帳號設定值失敗。</b><br>何服器主機名稱<br>[pop3.bbmail.com.h                                      | ık                  | 埠<br>110       | ~        | SSL<br>無        | ~   | 题:B<br>普通密碼         | ~ |
| ▲ Thunderbir<br>敗件:<br>寄件:                                                                                                    | ☑ 記住 d 答試尋找算 POP3 ~ SMTP             | 密碼 ( <u>M</u> )<br>你 <b>所帳號設定值失敗。</b><br>何服器主機名稱<br>pop3.bbmail.com.h<br>smtp.bbmail.com.h                     | ıkk                 | 埠<br>110<br>25 | >        | SSL<br>無<br>無   | ~ ~ | 2288<br>普通密碼<br>不認證 | × |
| thunderbin     thunderbin     this     the second second se | ✓ 記住 d 答試尋找 \$  POP3 ~  SMTP  助/(4.) | 密碼 ( <u>M</u> )<br><b>你的帳號設定值失敗。</b><br>伺服器主機名稱<br>pop3.bbmail.com.h<br>smtp.bbmail.com.hk<br>ests@hkbn.com.hk | ik<br>k v           | 埠<br>110<br>25 |          | SSL<br>##       | >   | 認慧<br>普通密碼<br>不認識   | × |
| thunderbin     the set of the set of t | ☑ 記住 Ø 管試尋找 \$  POP3 ~  SMTP  收件:    | 密碼 ( <u>M</u> )<br><b>你的帳號設定值失敗。</b><br>伺服器主機名稱<br>pop3.bbmail.com.h<br>smtp.bbmail.com.hk<br>ests@hkbn.com.hk | ik<br>k v           | 埠<br>110<br>25 |          | SSL<br>#        | >   | 記録<br>普通密碼<br>不認識   | ~ |
| thunderbir     故件:     寄件:     使用者名稱:                                                                                                    | ✓ 記住 <b>POP3 ~</b> SMTP 收件:          | 密碼 ( <u>M</u> )<br><b>(</b> )<br>個服器主機名稱<br>pop3.bbmail.com.h<br>smtp.bbmail.com.hk<br>ests@hkbn.com.hk        | ik<br>k V           | 埠<br>110<br>25 | >        | SSL<br>#        | >   | 記録<br>普通密碼<br>不認識   | > |
| Thunderbir     收件:                                                                                                    | ☑ 記住 d 答試尋找 \$ POP3 ~ SMTP 收件:       | 密碼 ( <u>M</u> )<br><b>肉服器主機名稱</b><br>pop3.bbmail.com.hl<br>smtp.bbmail.com.hk<br>ests@hkbn.com.hk              | ık<br>k v           | 埠<br>110<br>25 | >        | SSL<br>mm<br>mm | >   | 記書<br>普通密碼<br>不認識   | v |

5) Select "I understand the risks" and press "Finish" to complete the email account setup. 勾選 "我了解危險性" 並 "完成"

| SMTP等性间期组 | 寄件伺服器 (SMTP) 設定                                                                                                    |      |
|-----------|----------------------------------------------------------------------------------------------------|------|
|           | 管理数约员创度包括印刷,数可以自此了单键译一面间影器作為外寄聚件(SMTP)供服器次(使用预约间影器)以使用预约间影器,以使用预约间影器。                                                                                                    |      |
| 影件希望的定    | U Università I                                                                                                    | ,    |
|           | 警告!<br>收得設定: pop3.bbmak.com.bk 並沒有加压。<br>• 技術範疇<br>若作設定: smtp.bbmail.com.bk 並沒有加压。<br>• 技術範疇<br>Thunderbird 可以運動使用所有可以完全做未必取做可能件。然而做應該要求<br>如何不給管理者或電子動作提供者關係這些不正確的運動。積容夠<br>Thunderbird 研究與音子軟得更多資源。<br>• 我了解像強性。[1]<br>· 我了解像強性。[1] | riti |

#### 6) <u>Reminder:</u>

If customer no need to keep back up at the server, please kindly unselect the option "Leave message on the server".

If customer keep copy on the server, please kindly remind to check your mail box usage to prevent email service affected or any extra charge.

## 提示:

如客人無需保留郵件備份到伺服器,請取消勾選"不刪除伺服器上的郵件".

如客人選擇保留複本於伺服器,敬請定時檢查郵箱空間的使用情況,避免因郵箱超載而導致 電郵服務受影響或產生額外的收費.

| ⊿ ests@hkbn.com.hk |                     | 52   |
|--------------------|---------------------|------|
| 伺服器設定              | 伺服器設定               |      |
| 備份與郵件匣             | ──                  | 0    |
| 寫信與通訊錄             | = □ 毎 M 10 日 分編檢査新調 | 認件   |
| 垃圾郵件設定             |                     | 51A. |
| 磁碟空間               |                     | )    |
| 收件回執               | 只請取標頭資訊 (E)         |      |
| 安全性                | 不刪除伺服器上的郵件(G)       |      |
| 6909666667523      |                     |      |

Congratulations! Your mail account setup is now completed! 恭喜!您的電子郵件設定已完成!

## 3. IPhone (IOS)

1) Tap "Settings" on the Home screen of your iOS device. 在主畫面中開啟「設定」。

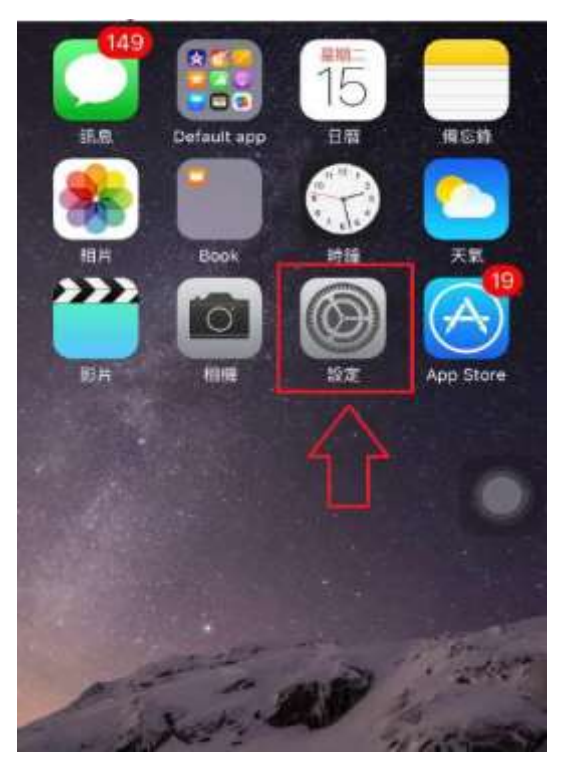

 Select "Mail Contacts and Calendars" 選擇「電子郵件/聯絡資訊 /行事曆」

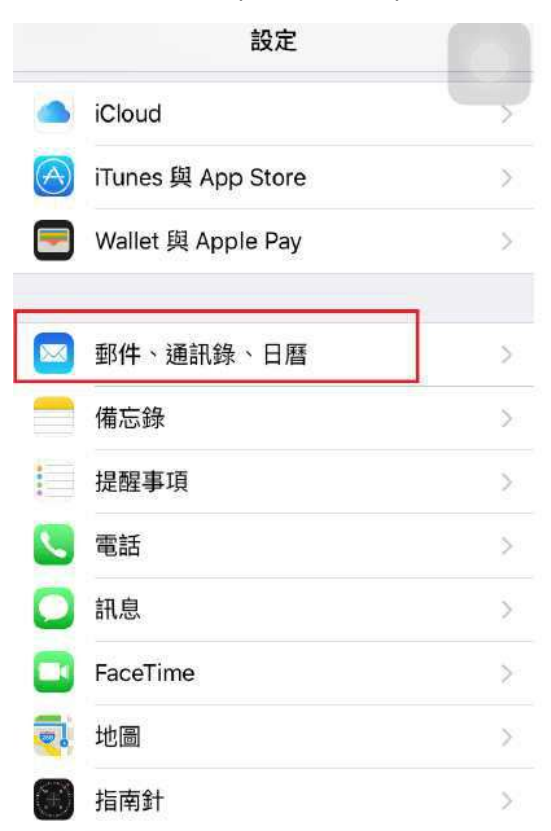

# 3) Click "Add Account"

選擇"加入帳戶"

| 谷設定 郵件、通訊錄、日暦     日暦     日     四                |            |
|-------------------------------------------------|------------|
| 帳戶                                              |            |
| <b>iCloud</b><br>iCloud Drive、郵件、通訊録、日暦,還有 4 項· | ×          |
| Gmail<br>郵件、通訊錄、日曆、備忘錄                          | >          |
| 加入帳戶                                            | >          |
|                                                 |            |
| 擷取新資料                                           | 推送 >       |
| 郵件                                              |            |
| 預覽                                              | 2行>        |
| 顯示收件人/副本標籤                                      | $\bigcirc$ |
| 滑動選項                                            | >          |
| 旗標樣式                                            | 顏色 >       |
| 刪除前先詢問                                          | $\bigcirc$ |

4) Select "Other

選擇"其他"

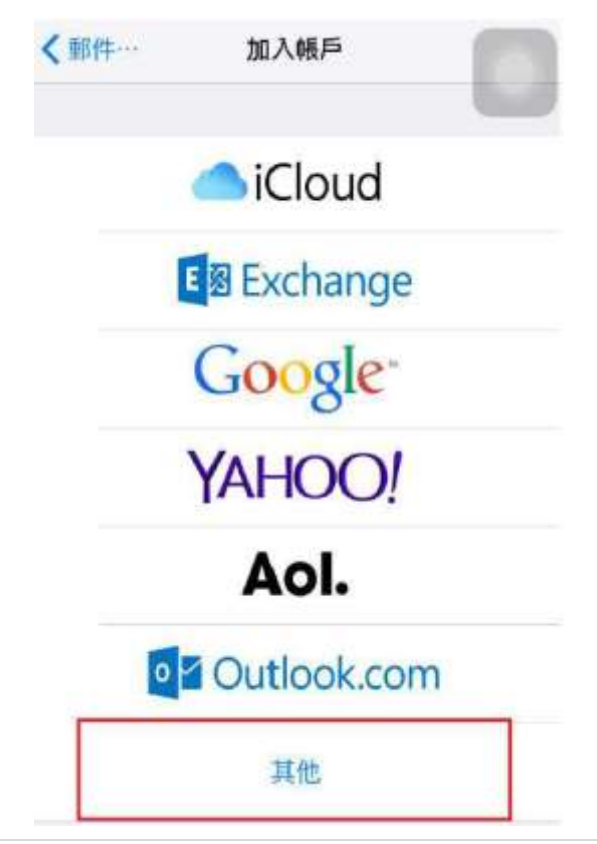

5) Select "Add Mail Account" 選擇 "新增電子郵件帳戶"

| <加入帳戶 其他          |    |
|-------------------|----|
| 哥绊                |    |
| 新增郵件帳戶            | >  |
| 通訊程               |    |
| 新增 LDAP 帳戶        | >  |
| 新增 CardDAV 帳戶     | 3  |
| 日間                |    |
| 新增 CalDAV 帳戶      | ્ર |
| 新增已訂開的日曆          | >  |
| 侦服器               |    |
| 加入 OS X Server 帳戶 | >  |

Input your name, email address and password.
 輸入你的名稱、電郵地址及電郵密碼

| 取消 | 新增帳戶                                                          | 下一步 |
|----|---------------------------------------------------------------|-----|
| 名稱 | 王大明                                                           |     |
| 電郵 | Insert full email address of bbmail<br>(such as test@abc.com) |     |
| 密碼 | Password of bbmail account                                    |     |
| 描述 | 我的電影帳戶                                                        |     |

 Input the server information, then "Save" 輸入伺服器資料, 並按 "完成"

| 取消 新增帳戶 |                       | 保存                |  |
|---------|-----------------------|-------------------|--|
|         | мар                   | POP               |  |
| 名稱      | Name show<br>電郵上顧示f   | v in Email<br>的名字 |  |
| 電郵      | (Full email<br>(完整的電動 | address)<br>[地址]  |  |
| 描述      |                       |                   |  |
| 收件伺服器   |                       |                   |  |
| 主機名稱    | pop3.bb               | mail.com.hk       |  |
| 用戶名稱    | (Full email<br>(完整的電動 | address)<br>『地址)  |  |
| 密碼      | •••••                 | •                 |  |
| 寄住何服器   |                       |                   |  |
| 主機名稱    | smtp.bl               | omail.com.hk      |  |
| 用戶名稱    | 可留空                   |                   |  |
| 密碼      | 可留空                   |                   |  |

7.1) If customer would like to change the outgoing server to homegw.bbmail.com.hk or other SMTP server, go to the setting page again after save on step 7.

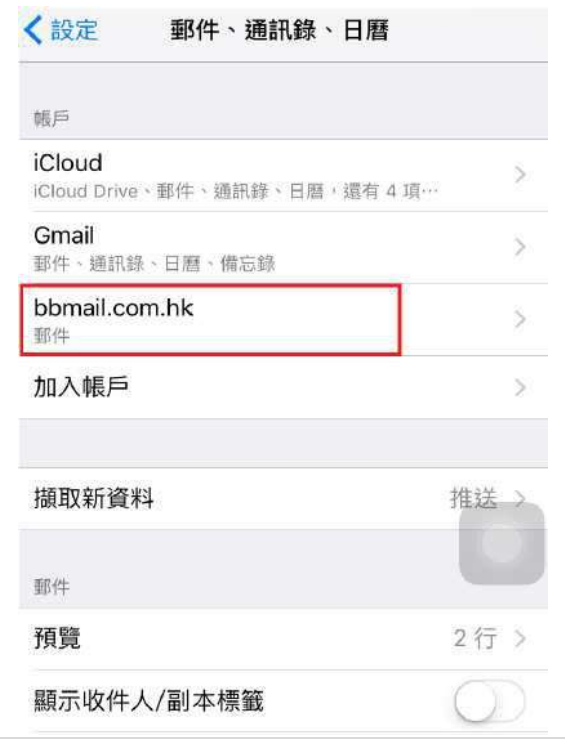

如客人需要使用 homegw.bbmail.com.hk 或其他外寄伺服器,可於完成步驟 7 後再 次進入電郵設定頁面

7.2) Select "outgoing server" 選擇 "寄件伺服器"

| 取消       | bbmail.com.hk 完成           |
|----------|----------------------------|
| POP 植戶資料 |                            |
| 名稱       | Kenny Chan                 |
| 電郵       | kenny.chan@bbmail.com.hk > |
| 描述       | bbmail.com.hk              |
| 收件伺服器    |                            |
| 主機名稱     | pop3.bbmail.com.hk         |
| 用戶名稱     | kenny.chan@bbmail.com.hk   |
| 密碼       |                            |
| 寄件伺服器    | V                          |
| SMTP     | smtp.bbmail.com.hk >       |

7.3) Select "Primary Server" 選擇"主要伺服器"

| 主要伺服器              |    |   |
|--------------------|----|---|
| smtp.bbmail.com.hk | 開放 | 5 |

7.4) Input the related outgoing server details 輸入相關外寄伺服器資料, 並按"完成"

| 取消     | smtp.bbmail.com.hk | 完成 |
|--------|--------------------|----|
| 伺服器    |                    |    |
| 寄件伺服器  |                    |    |
| 主機名稱   | smtp.bbmail.com.hk |    |
| 用戶名稱   | 可留空                |    |
| 密碼     | 可留空                |    |
| 使用 SSL |                    |    |
| 認證     |                    | >  |
| 伺服器傳輸  | 俞埠 587             |    |

Congratulations! Your mail account setup is now completed! 恭喜!您的電子郵件設定已完成!

#### 4. Android 4.X

Run your email application
 開啟 Android 手機電子郵件程式

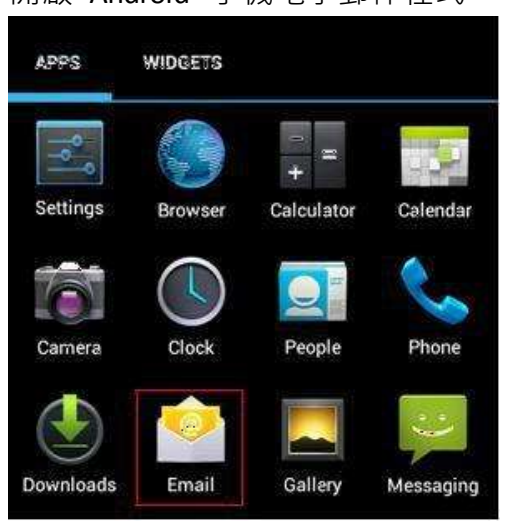

2) Enter your "Email Address" and your password. Then press "Manual setup " 請輸入你的「電子郵件地址」 並輸入你的「密碼」之後按「手動設定」。

| 🔛 Account setup |  |
|-----------------|--|
|-----------------|--|

You can set up email for most accounts in just a few steps.

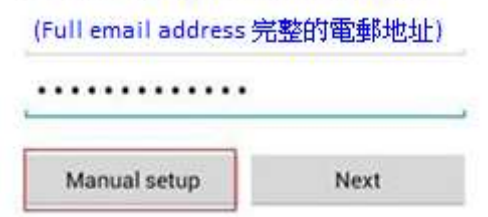

3) Choose "POP3" account.

| 選擇  | "POP3"     | 帳戶    | 0         |    |
|-----|------------|-------|-----------|----|
|     | Account    | setup |           |    |
| Wha | it type of | accou | nt is thi | s? |
|     |            | POP   | 3         |    |
|     |            | IMA   | Р         |    |
|     |            | Excha | nge       |    |

4) Enter "Your Email Address" in "Username" and enter " pop3.bbmail.com.hk " in "pop3 server". Select "Non Secure (No SSL)" in "Security type" and then press "Next" 在「使用者名稱」一欄填上「您的電子郵件地址」,並輸入你的「密碼」。
在「Pop3 伺服器」一欄填上「pop3.bbmail.com.hk」。

在「安全類型」選擇「不安全 (No SSL)」 之後按「下一步」。.

| Username      |                 |
|---------------|-----------------|
| (Full email   | address 完整的電郵地址 |
| Password      |                 |
|               |                 |
| POP3 server   |                 |
| pop3.bbm      | ail.com.hk      |
| Port          |                 |
| 110           |                 |
| Security type | 1               |
| None          |                 |
| Delete email  | from server     |
| Never         |                 |

Next

Previous

| 5) | Enter "smtp.bbmail.com.hk" in "SMTP server".<br>Enter "25" in Port". Select "None" in "Security type"<br>Click "Require sign-in"<br>Enter "Your email address" in "Username" and<br>enter your "password" in "Password".<br>在「SMTP 伺服器」一欄填上「smtp.bbmail.com.hk」。<br>在「通訊埠」一欄填上「25」。<br>在「安全性類型」一欄選擇「無」。<br>剔取「必須登入」。<br>在「使用者名稱」一欄填上「您的電子郵件地址」,<br>並輸入你的「密碼」。 |
|----|----------------------------------------------------------------------------------------------------|
|    | SMTP server<br>smtp.bbmail.com.hk<br>Port<br>25                                                                                                    |
|    | Security type<br>None<br>Require sign-in.<br>Usemame<br>(Full email address 完整的電郵地址)<br>Password                                                                                                    |
|    | Previous Next                                                                                                    |

6) Setup the email checking frequency, you may tick "Notify me when email arrives" if you want the email notification. (mind the data service usage) 設定接收電子郵件的頻繁,如要在有新 Email 時收到通告,可剔取「當收到 Email 時通知我」。(請注意數據用量)

| 1003 | conecking inequency                      |
|------|------------------------------------------|
| Eve  | ery 15 minutes                           |
| ~    | Send email from this account by default. |
| ~    | Notify me when email arrives.            |
| ~    | Sync email from this account.            |

7) Enter "account name (BBMAIL)" and "Your Name", then press "Done". This name will be displayed as "Sender" in all outgoing mails.

在「給帳戶名稱」一欄輸入「BBMAIL」。在「您的名稱」一欄輸入您的名稱·此名稱 將會在送出的郵件中寄件者一欄出現。然後按「完成」。

| Your account<br>on its way! | is set up, and email is  |
|-----------------------------|--------------------------|
| Give this account           | a name (optional)        |
| BBMAIL                      |                          |
| Your name (displa           | yed on outgoing messages |
| 您的名字 (顯                     | (示為寄件者)                  |

恭喜!您的電子郵件設定已完成!

Congratulations! Your mail account setup is now completed!

#### 5. Windows Phone

Go to "Settings" -> "email & accounts" -> "add an account"
 開啟「設定」->「信箱和帳號」-> 「新增帳戶」。

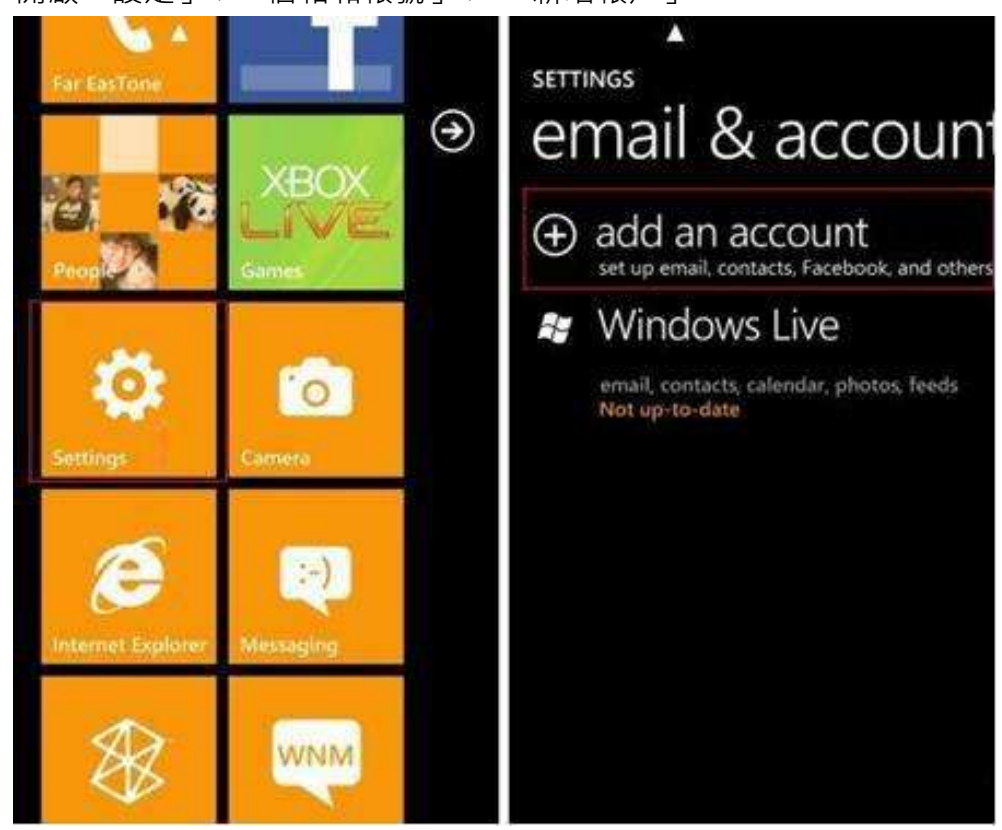

 Select "advanced setup" 選擇「進階設定」

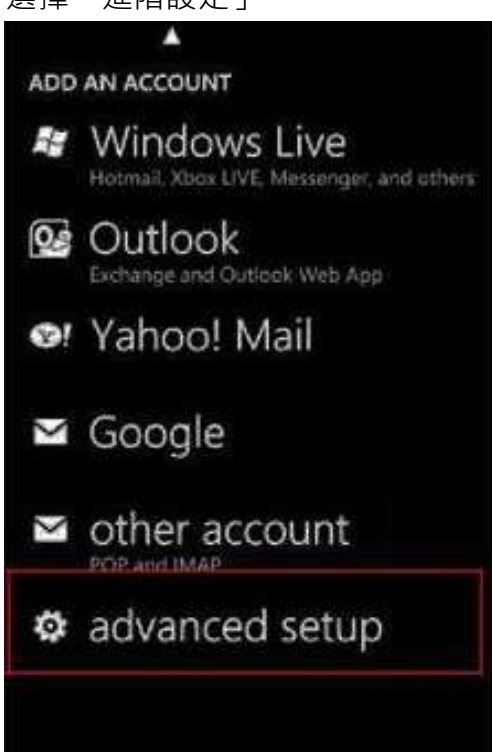

3) Enter "your email address" and "Password", then click "Internet email account" 輸入「你的電子郵件地址」和「密碼」,然後按「Internet email account」

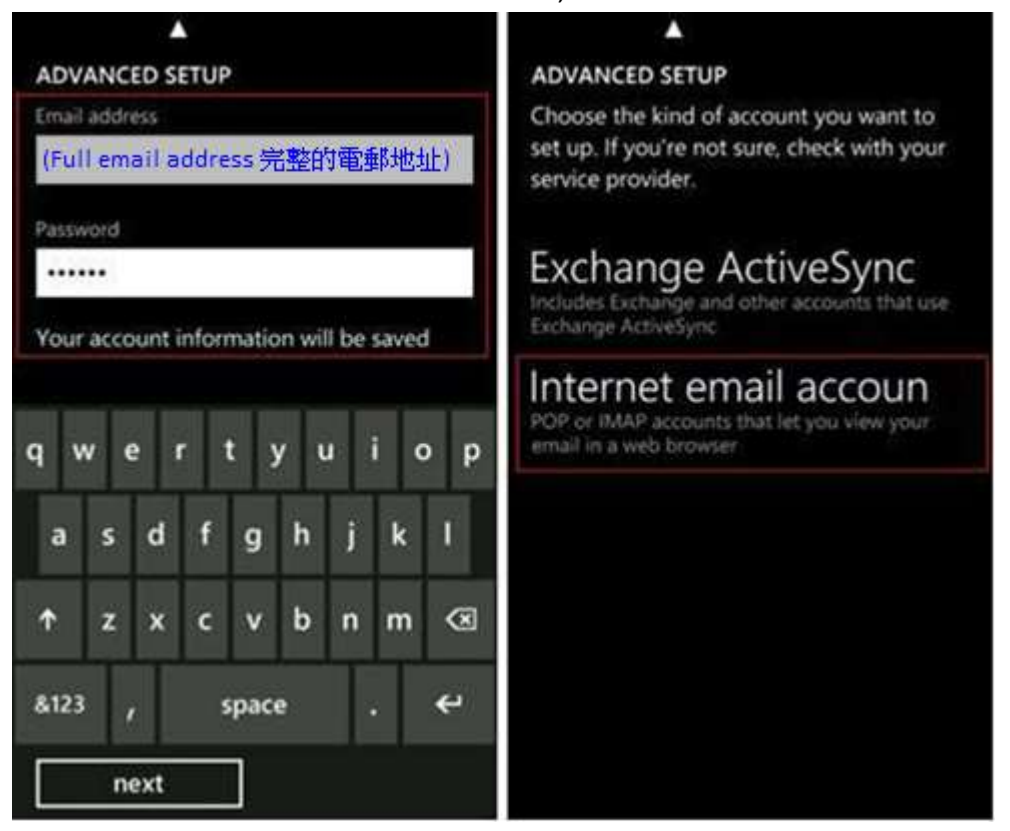

4) Enter "BBMAIL" in "Account name". Enter "Your name" in "Your name". Enter "pop3.bbmail.com.hk" in "Incoming email server". Select Account type as "POP3" Enter "Your Email Address" in "User name" and enter your "password" in "Password". Enter "smtp.bbmail.com.hk" in "Outgoing (SMTP) email server". Tick "Outgoing server requires authentication" Tick "Use the same user name and password for sending email" Press "sign in" 在「帳戶名稱」一欄輸入「BBMAIL」。 在「您的名稱」一欄輸入您的名稱,此名稱將會在送出的郵件中寄件者一欄出現。 在「接收郵件伺服器」一欄填上「pop3.bbmail.com.hk」。選擇帳戶類型為"POP3" 在「使用者名稱」一欄填上「您的電子郵件地址」, 並輸入你的「密碼」。 在「送出郵件伺服器」一欄填上「smtp.bbmail.com.hk」。 剔取「送出郵件伺服器需要驗證」· 剔取「使用相同名稱和密碼發送郵件」。 之後按「登入」 INTERNET EMAIL ACCOUNT INTERNET EMAIL ACCOUNT Account name Examples: kevinc, kevinc@contoso.com,

BBMAIL domain\kevinc Your name Password 您的名字(顯示為寄件者) ..... We'll send your messages using this name Outgoing (SMTP) email server smtp.bbmail.com.hk Incoming email server pop3.bbmail.com.hk Outgoing server requires Account type authentication POP3 Use the same user name and password for sending email User name (Full email address 完整的電郵地址) advanced settings amount braine bouin sign in

Congratulations! Your mail account setup is now complete!

恭喜!您的電子郵件設定已完成!

#### 6. Blackberry

- 1) Press the "Function key "in home menu, and then select "Setup"
  - 從 Blackberry 主畫面中按「功能鍵 💶 」→ 進入「設定」。

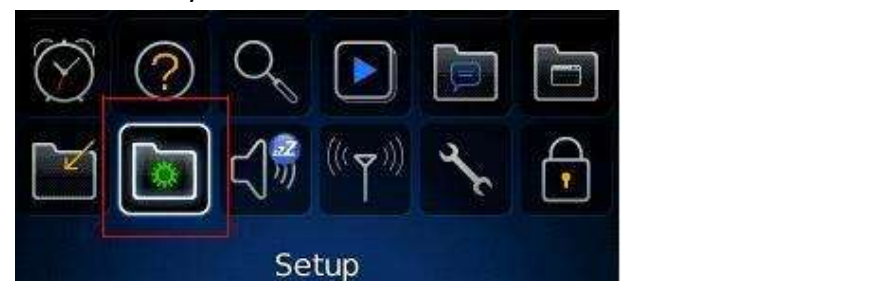

2) Enter "Email Setup.

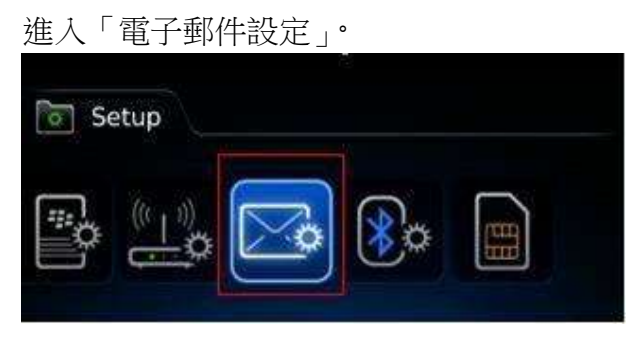

 Click "Add" → "Other" in "Email Account" tab, and then press "Next" 在「電子郵件帳號」頁面,選取「新增」→「其他」,然後按「下一步」。

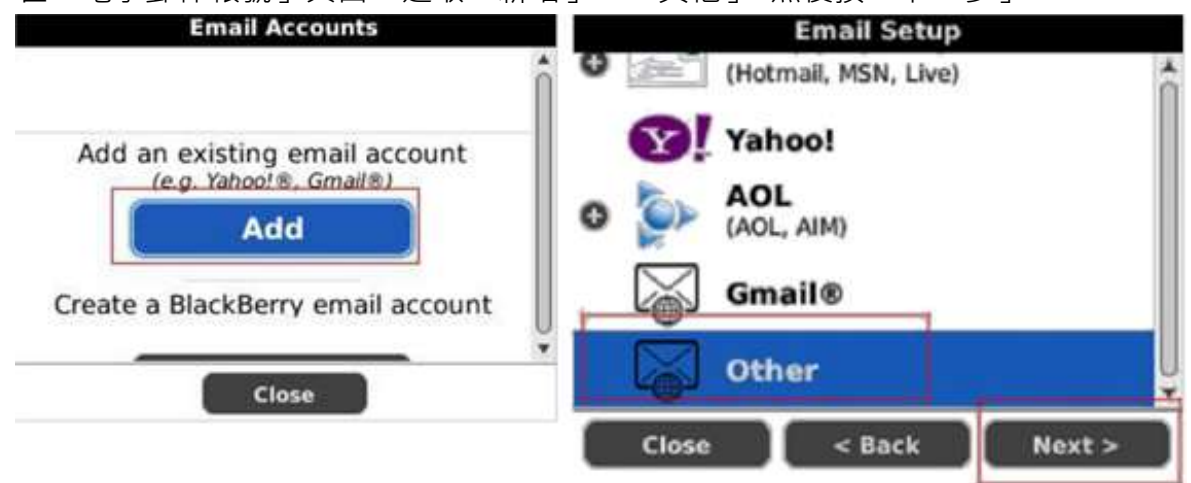

4) Enter "Email address" and "password", and then press "Next"

在電子郵件設定頁面輸入「電子郵件地址」與「密碼」,然後按「下一 步」。

| Email Setup                  |     |
|------------------------------|-----|
| Email address:               | *   |
| (Full email address 完整的電郵地址) |     |
| Password:                    |     |
| *****                        |     |
| Show Password                |     |
|                              |     |
|                              | U   |
| Close < Back Next            | > ) |

5) Blackberry will show the "You have successfully added" message, press "OK" to exit. Blackberry 會顯示「您已成功新增」·按「完成」結束

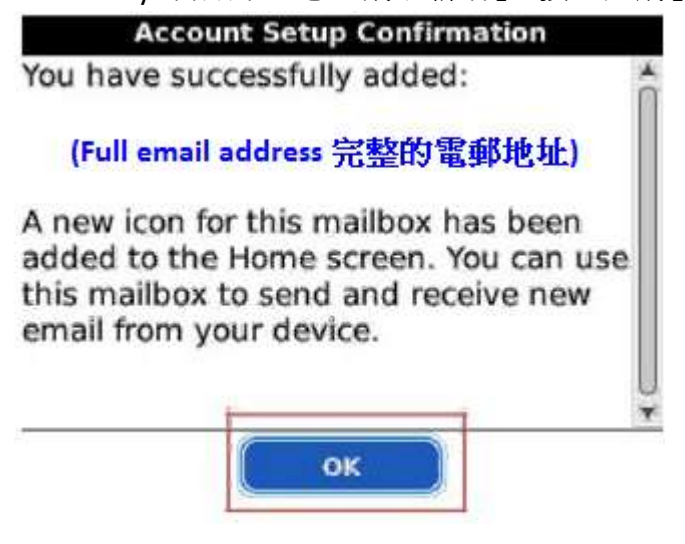

Congratulations! Your mail account setup is now complete! 恭喜!您的電子郵件設定已完成!